# Raspberry Pi Recepten (Deel 6) Als De Chef komt...

Tony Dixon (Verenigd Koninkrijk)

Tot nu toe hebben we in onze Elektor.POST-projecten voornamelijk gekeken naar de digitale signalen zoals GPIO, Serial UART, SPI en I<sup>2</sup>C op de uitbreidingsconnector van de Raspberry Pi. In deze aflevering gaan we wat analoge functionaliteit aan onze Raspberry Pi toevoegen met behulp van Analoog-naar-Digitaal (ADC)poorten via de SPI-bus.

# 

### Een tekort

### aan (analoog) kookgerei 🔅

De uitbreidingsconnector van de Raspberry Pi heeft geen analoge interfaces, niet één. Dat is jammer, andere platforms zoals de Arduino en de BeagleBone Black hebben er zelfs meerdere.

Maar geen nood, we kunnen ook de seriele SPI- en/of I2C-interface gebruiken om een seriële ADC aan te sluiten. Dus laten we beginnen met de SPI-interface. We gaan een 4-kanaals MCP3004 ADC-chip met een resolutie van 10 bits aansluiten.

### **SPI-Interface**

We hebben al eerder naar de Serial Peripheral Interface (SPI)-interface gekeken in Elektor. POST project nummer 9, maar we zullen nog even snel het geheugen opfrissen.

In tabel 1 zien we een overzicht van de signalen op de uitbreidingsconnector. De SPI-interface is te vinden op pen 19 (MOSI), pen 21 (MISO) en pen 23 (SCK). Verder zijn er twee CE-lijnen voor de SPI-interface: pen 24 (CEO) en pen 26 (CE1).

Zie het tekstkader 'Installeren van de Python-SPI-Library' voor details over het installeren van de SPI-bibliotheek voor Python en het configureren van de Pi voor het gebruik van de SPI-interfaces.

### **ADC-Hardware**

In dit eerste analoge project met onze Raspberry Pi gebruiken we een MCP3004 van Microchip [1]. De MCP3004 is een 4-kanaals, 10-bits ADC.

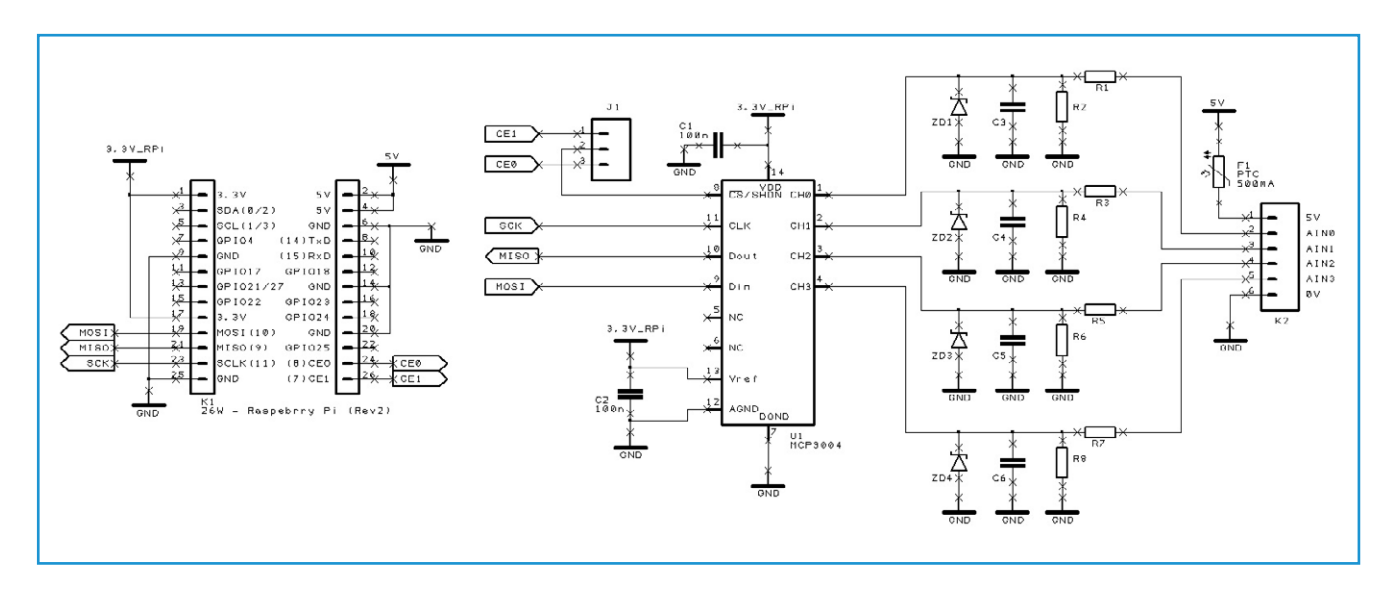

Figuur 1. Schema van de MCP3004 ADC-interface voor de Raspberry Pi.

In figuur 1 zien we een eenvoudig schema ter illustratie van het gebruik van de MCP3004. De chip is verbonden met de SPI-interface van de RPi. Met een jumper kunnen we één van de twee CE-lijnen van de SPI kiezen (CE0 of CE1). Deze schakeling is gemakkelijk op te bouwen op een breadboard.

De MCP3004 wordt gevoed met 3,3 volt, en we moeten opletten wat voor spanningen we er op aansluiten. Het ingangscircuit voor elk van de ADC-kanalen is hetzelfde. Als we kijken naar kanaal 1 van de ADC, zien we een spanningsdeler opgebouwd uit de weerstanden R1 en R2. Met de formule voor een spanningsdeler, kunnen we de juiste waarden uitrekenen:

$$V_{out} = \frac{R2}{R1 + R2} \times V_{in}$$

١

- Voor meten van 0 V tot 5 V, kiezen we R1
   = 10 k en R2 = 10 k. Dat geeft een ADCbereik van 0 V - 2,5 V.
- Voor meten van 0 V tot 10 V, kiezen we R1 = 10 k en R2 = 22 k. Dat geeft een ADC-bereik van 0 V tot 3,125 V.
- Voor meten van 0 V tot 3,3 V, kiezen we R1 = 1 k en R2 wordt niet geplaatst. Dat geeft een ADC-bereik van 0 V tot 3,3 V.

We kunnen de weerstanden voor de andere ADC kanalen #2, #3 en #4 op dezelfde manier kiezen.

Als we last hebben van storingen in het analoge signaal, kunnen we wat filtering toevoegen door condensatoren C3–C6 te plaatsen. Geschikte waarden zijn ongeveer 1 tot 10 nF.

### Tabel 1. Pinbezetting van de uitbreidingsconnector

| Naam  | Functie | Alternatief | RPi.GPIO   |
|-------|---------|-------------|------------|
| P1-02 | 5,0V    | -           | -          |
| P1-04 | 5,0V    | -           | -          |
| P1-06 | GND     | -           | -          |
| P1-08 | GPIO14  | UART0_TXD   | RPi.GPIO8  |
| P1-10 | GPIO15  | UART0_RXD   | RPi.GPIO10 |
| P1-12 | GPIO18  | PWM0        | RPi.GPIO12 |
| P1-14 | GND     | -           | -          |
| P1-16 | GPIO23  |             | RPi.GPIO16 |
| P1-18 | GPIO24  |             | RPi.GPIO18 |
| P1-20 | GND     | -           | -          |
| P1-22 | GPIO25  |             | RPi.GPIO22 |
| P1-24 | GPIO8   | SPI0_CE0_N  | RPi.GPIO24 |
| P1-26 | GPIO7   | SPI0_CE1_N  | RPi.GPIO26 |

| Norm                                                                                       | Board Revision 1 |             | Board Revision 2 |             |
|--------------------------------------------------------------------------------------------|------------------|-------------|------------------|-------------|
| Naam                                                                                       | Functie          | Alternatief | Functie          | Alternatief |
| P1-01                                                                                      | 3,3V             | -           | 3,3V             | -           |
| P1-03                                                                                      | GPIO0            | I2C0_SDA    | GPIO2            | I2C1_SDA    |
| P1-05                                                                                      | GPIO1            | I2C0_SCL    | GPIO3            | I2C1_SCL    |
| P1-07                                                                                      | GPIO4            | GPCLK0      | GPIO4            | GPCLK0      |
| P1-09                                                                                      | GND              | -           | GND              | -           |
| P1-11                                                                                      | GPIO17           | RTS0        | GPIO17           | RTS0        |
| P1-13                                                                                      | GPIO21           |             | GPIO27           |             |
| P1-15                                                                                      | GPIO22           |             | GPIO22           |             |
| P1-17                                                                                      | 3,3V             | -           | 3,3V             | -           |
| P1-19                                                                                      | GPIO10           | SPI0_MOSI   | GPIO10           | SPI0_MOSI   |
| P1-21                                                                                      | GPIO9            | SPI0_MISO   | GPIO9            | SPI0_MISO   |
| P1-23                                                                                      | GPIO11           | SPI0_SCLK   | GPIO11           | SPI0_SCLK   |
| P1-25                                                                                      | GND              | -           | GND              | -           |
| Opmerking: I2C0 SDA, I2C0 SCL (GPIO0 & GPIO1), I2C1 SDA en I2C1 SCL (GPIO2 & GPIO3) hebben |                  |             |                  |             |

Opmerking: I2C0\_SDA, I2C0\_SCL (GPIO0 & GPIO1), I2C1\_SDA en I2C1\_SCL (GPIO2 & GPIO3) hebben pullup-weerstanden van 1k8 naar 3,3 V.

## Elektor•Post

 Python Shell

 Eile Edit Shell Debug Options Windows Help

 Python 2.7.3 (default, Jan 13 2013, 11:20:46)

 [GCC 4.6.3] on linux2

 Type copyright", "credits" or "license()" for more information.

Figuur 2. IDLE Python-Shell.

- - >

Als we onze schakeling willen voorzien van een bescherming tegen overspanning, kunnen we ook nog de zenerdiodes ZD1 t/m ZD4 plaatsen. Deze hebben een zenerspanning van 3,3 V.

**Voorbeeldprogramma: mcp3004.py** Als de schakeling is opgebouwd en spidev is geïnstalleerd (zie tekstvenster 'Installeren van de SPI-Library voor Python'), kunnen we een klein testprogramma schrijven om een spanning op ADC-kanaal 1 te meten en weer te geven.

Dubbelklik het pictogram IDLE op het bureaublad van de Pi om de Python Shell en IDE te starten (zie figuur 2).

Kies nu de optie File in het menu en maak een nieuw programma. Dit start de IDE-editor.

### Installeren van de SPI-library voor Python

We hebben de SPI-bibliotheek voor Python al geïnstalleerd in Elektor.POST project nummer 9, maar voor alle zekerheid geven we hier de noodzakelijke handelingen opnieuw. Start een LXTerminal-sessie (zie **figuur 4**) en geef de volgende commando's:

```
sudo apt-get install git-core
```

cd ~

git clone git://github.com/doceme/py-spidev

cd py-spidev/

sudo python setup.py install

Of gebruik 'Pip', de Python Package Installer

sudo apt-get install git-core python-dev
sudo apt-get install python-pip
sudo pip install spidev

Standaard is de hardware-SPI uitgeschakeld, dus we moeten dat veranderen door de blacklist-file aan te passen:

sudo nano /etc/modprobe.d/raspi-blacklist.conf

Zoek de regel met **blacklist spi-bcm2708** en plaats een # (hekje) aan het begin van de regel. Daarmee verandert de regel in een commentaarregel. Sla daarna het bestand op. Na het opslaan, moeten we het systeem opnieuw booten met:

sudo reboot

Start na de reboot opnieuw een LXTerminal-sessie en type...

ls /dev/spi\*

...om te controleren of we nu twee SPI apparaten hebben (één voor elk SPI Chip Select-signaal). Dat moet er als volgt uit zien:

/dev/spidev0.0 /dev/spidev0.1

# Elektor•Post

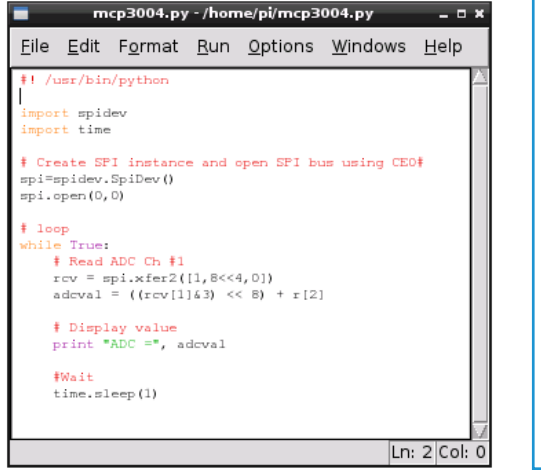

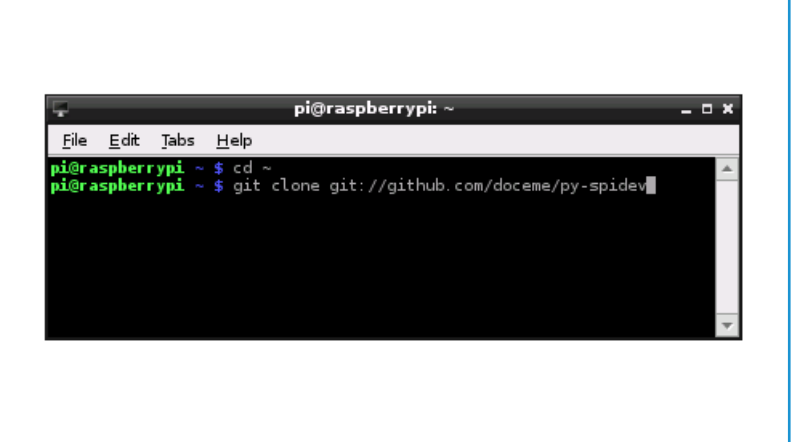

Figuur 3. IDLE-Editor.

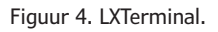

| Voer nu met de IDLE-editor (zie figuur 3) het<br>programma van listing 1 in.<br>Sla het programma na het intypen op en scha-<br>kel over naar een LXTerminal. Geef dan het<br>volgende commando om het programma uit-<br>voerbaar te maken: | Listing 1<br>#! /usr/bin/python<br>import spidev<br>import time                                 |
|----------------------------------------------------------------------------------------------------|-------------------------------------------------------------------------------------------------|
| chmod +x mcp3004.py                                                                                                    | <pre># Create SPI instance and open SPI bus using CE0 spi = spidev.SpiDev() spi.open(0,0)</pre> |
| met het commando:                                                                                                    | # Loop<br>while True:                                                                           |
| sudo ./mcp3004.py (130260)                                                                                                    | # Read ADC Ch #1<br>rcv = spi.xfer2 ([1,8<<4, 0])<br>adcval = ((rcv [1]&3) << 8) + rcv[2]       |
| Weblinks                                                                                                    |                                                                                                 |
| <ul><li>[1] http://goo.gl/eMSOQ</li><li>[2] https://github.com/doceme/py-spidev</li></ul>                                                                                                    | # Display value<br>Print "ADC = ", adcval                                                       |
|                                                                                                    | # Wait<br>time.sleep(1)                                                                         |

| Korte samenvatting van de commando's van spidev: |                                                                                        |  |
|--------------------------------------------------|----------------------------------------------------------------------------------------|--|
| spi.open (0,0)                                   | Opent SPI-bus 0 met CE0.                                                               |  |
| spi.open (0,1)                                   | Opent SPI-bus 0 met CE1.                                                               |  |
| spi.close ()                                     | Verbreekt de verbinding met de interface.                                              |  |
| spi.writebytes ([array van bytes])               | Schrijft een array van bytes naar het SPI-device.                                      |  |
| spi.readbytes (len)                              | Leest len bytes van het SPI-device.                                                    |  |
| spi.xfer2 ([array van bytes])                    | Stuurt een array van bytes, waarbij CEx continu actief gehouden wordt.                 |  |
| spi.xfer ([array van bytes])                     | Stuurt een array van bytes, waarbij CEx telkens tussen twee bytes gedeactiveerd wordt. |  |